# **Practical Networking**

Introduction to Virtual Machines (VM Player / VirtualBox) V 1.0

> By Martin Melendez CTI-RUM

## PN-Virtual Machines: Agenda

#### Introduction

- Virtual Machine Monitor
- VM Resources
- VM is a File

#### Oracle Virtualbox

- Download
- Installation
- VM creation Wizard
- VM Customize
- VM Path and Disk
- VM Network
- VM Start / Suspend / Resume
- VM Export

#### VMware VMPlayer

- Download
- Installation
- VM creation Wizard
- VM Customize
- VM Path and Disk
- VM Network
- VM Start / Suspend / Resume
- VM Files

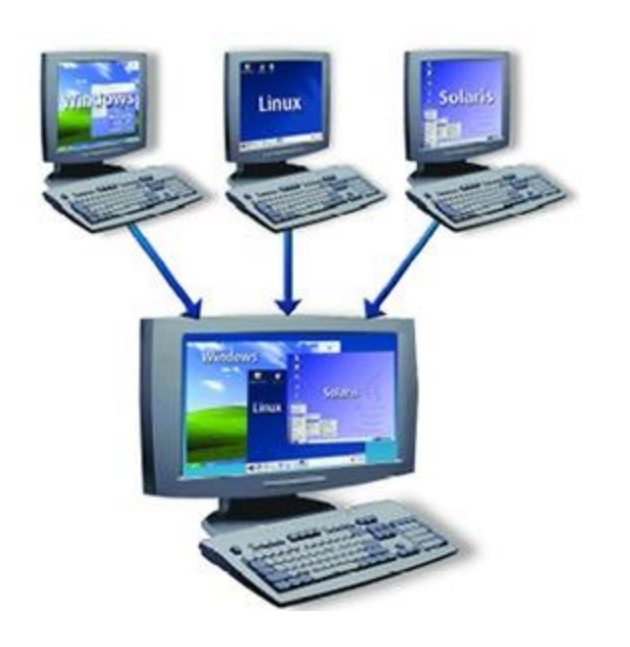

In computing, a **virtual machine** (**VM**) is an emulation of a particular computer system.

Virtual machines operate based on the computer architecture and functions of a real or hypothetical computer, and their implementations may involve specialized hardware, software, or a combination of both.

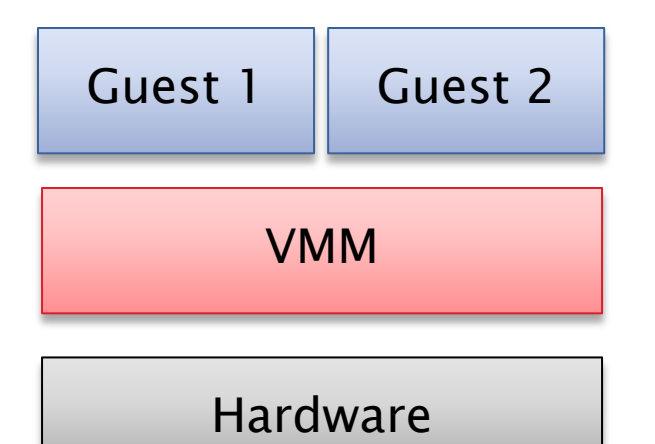

Type-1: Native Hypervisor

Run directly on the hardware, the guest OS runs on top of them.

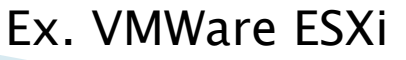

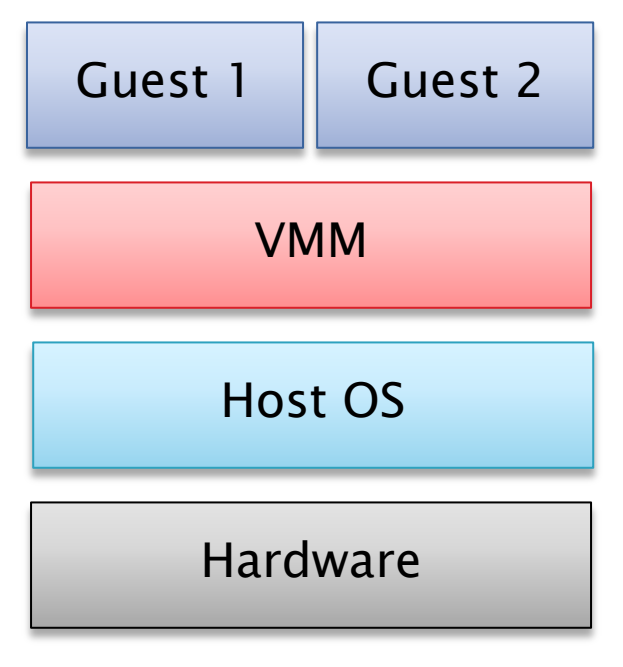

Type-2: Hosted Hypervisor

Runs on top of an existing OS, guests OS run on a third level.

Ex. VM Player Ex. VirtualBox

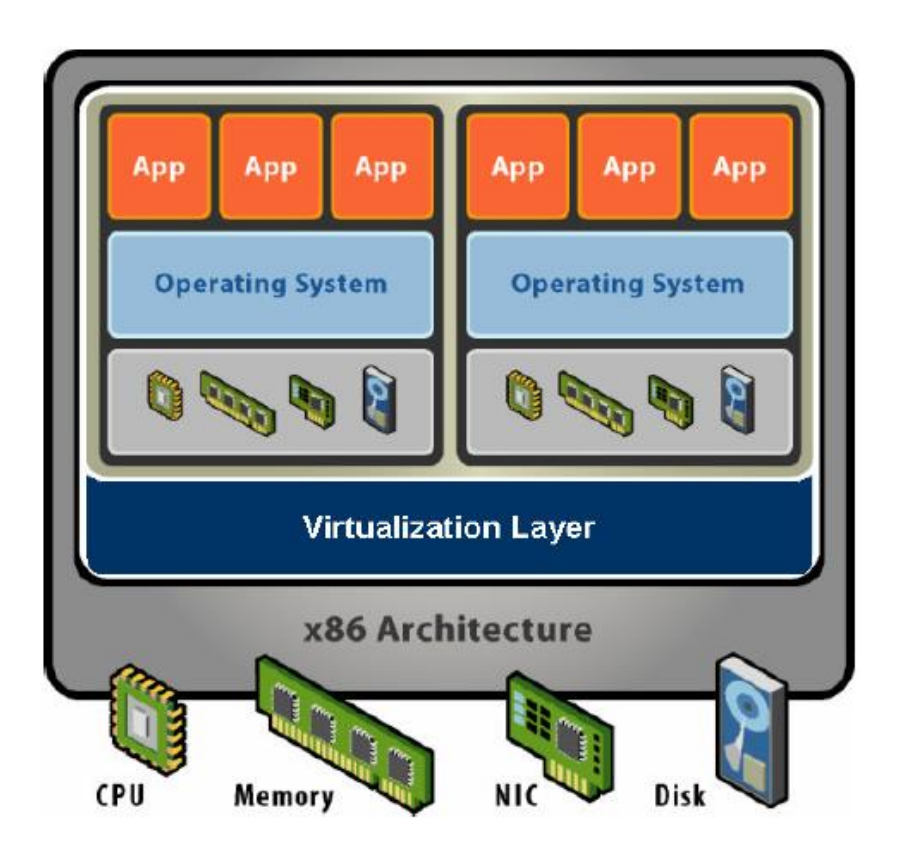

#### Shared Resources

- CPUs
- Memory
- Network
- Disks

#### **Other Resources**

- Monitor
- Keyboard
- USB Ports
- Sound Card

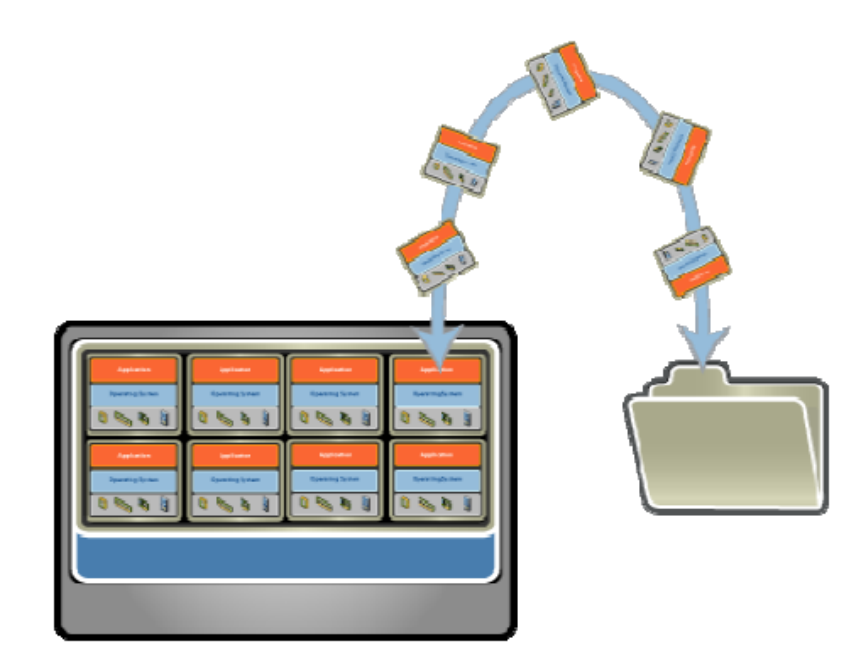

Entire VM is a File

- OS, applications, data
- Memory
- Device state

#### **Snapshots and Clones**

- Capture VM State
- Restore to point in time
- System Provisioning
- Backup

#### **Content Distribution**

- Pre-Configure apps
- Demos
- Virtual Appliances

#### https://www.virtualbox.org/wiki/Downloads

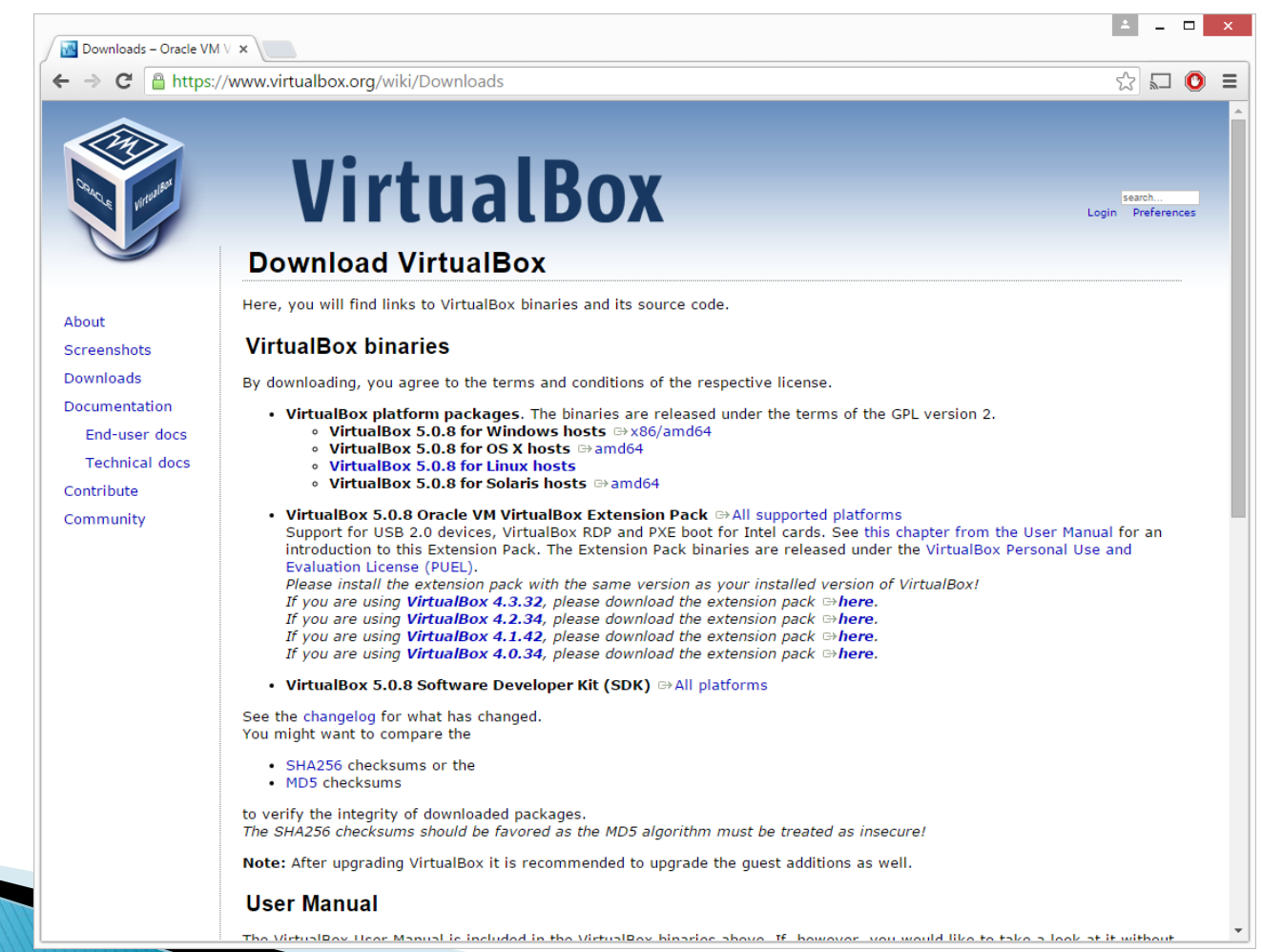

| File     Machine     Help                    | Oracle VM VirtualBox Manager                                                                                                    | ↔ _ □                           | <ul> <li>VM Name</li> <li>OS Type</li> </ul>                                                                                                    |
|----------------------------------------------|----------------------------------------------------------------------------------------------------|---------------------------------|----------------------------------------------------------------------------------------------------|
| New Settings Discard Sta<br>Centos6<br>Saved | art         Image: Centos6<br>Operating System: Red Hat (64-bit)         Image: System         Base Memory: 2048 MB<br>Boot Order: Optical, Hard Disk<br>Acceleration: VT-x/AMD-V, Nested Paging, PAE/NX, KVM<br>Paravirtualization         Image: Display         Video Memory: 12 MB<br>Remote Desktop Server: Disabled<br>Video Capture: Disabled         Image: Storage |                                 | shots Shots Create Virtual Machine Create Virtual Machine Name and operating system Please choose a descriptive name for the new virtual machine and select the type of operating system you intend to install on it. The name you choose will be used throughout VirtualBox to identify this machine. |
|                                              | Controller: IDE<br>IDE Secondary Master: [Optical Drive] Empty<br>Controller: SATA<br>SATA Port 0: centos6.vdi (Normal, 10.00 GB)<br>Audio<br>Host Driver: Windows DirectSound<br>Controller: ICH AC97<br>Network<br>Adapter 1: Intel PRO/1000 MT Desktop (Bridged Adapter, Intel(tent))                                                                                    | R) Ethernet Connection I217-LM) | Name:       Centos 7         Type:       Linux       ▼         Version:       Red Hat (64-bit)       ▼                                                                                                    |
|                                              |                                                                                                    |                                 | Expert Mode Next Cancel                                                                                                    |

| ? ×                                                                                    |
|----------------------------------------------------------------------------------------|
| Create Virtual Machine                                                                 |
| Memory size                                                                            |
| Select the amount of memory (RAM) in megabytes to be allocated to the virtual machine. |
| The recommended memory size is 768 MB.                                                 |
| 768 🖨 MB                                                                               |
| 4 MB 8192 MB                                                                           |
|                                                                                        |
|                                                                                        |
|                                                                                        |
|                                                                                        |
|                                                                                        |
| <u>N</u> ext Cancel                                                                    |

#### New VM Wizard

- Memory Size
- New/Old Hard Disk

| ?                                                                                                    | ×        |
|----------------------------------------------------------------------------------------------------|----------|
| Create Virtual Machine                                                                                                    |          |
| Hard disk                                                                                                    |          |
| If you wish you can add a virtual hard disk to the new<br>machine. You can either create a new hard disk file or select<br>one from the list or from another location using the folder ic | :<br>on. |
| If you need a more complex storage set-up you can skip this<br>step and make the changes to the machine settings once th<br>machine is created.                                           | s<br>e   |
| The recommended size of the hard disk is <b>8.00 GB</b> .                                                                                                    |          |
| O Do not add a virtual hard disk                                                                                                    |          |
| Oreate a virtual hard disk now                                                                                                    |          |
| ○ Use an existing virtual hard disk file                                                                                                    |          |
| centos6.vdi (Normal, 10.00 GB) 👻                                                                                                    |          |
|                                                                                                    |          |
| Create Cancel                                                                                                    |          |

|                                                                                                    | ? ×                                                                        |
|----------------------------------------------------------------------------------------------------|----------------------------------------------------------------------------|
| Create Virtual Hard Disk                                                                                                    |                                                                            |
| Hard disk file type                                                                                                    |                                                                            |
| Please choose the type of file that you wo<br>hard disk. If you do not need to use it with<br>can leave this setting unchanged. | uld like to use for the new virtual<br>o other virtualization software you |
| <ul> <li>VDI (VirtualBox Disk Image)</li> </ul>                                                                                 |                                                                            |
| ○ VMDK (Virtual Machine Disk)                                                                                                   |                                                                            |
| VHD (Virtual Hard Disk)                                                                                                    |                                                                            |
| <ul> <li>HDD (Parallels Hard Disk)</li> </ul>                                                                                   |                                                                            |
| O QED (QEMU enhanced disk)                                                                                                    |                                                                            |
| O QCOW (QEMU Copy-On-Write)                                                                                                    |                                                                            |
|                                                                                                    |                                                                            |
|                                                                                                    |                                                                            |
|                                                                                                    |                                                                            |
|                                                                                                    |                                                                            |
|                                                                                                    |                                                                            |
| Expert Mo                                                                                                    | ode <u>N</u> ext Cancel                                                    |
|                                                                                                    |                                                                            |

VM Hard DiskFile type

- VMDK Vmware
- VHD Microsoft
- HDD Parallels
- QED Linux QEMU
- QCOW Linux QEMU

?

Create Virtual Hard Disk

#### Storage on physical hard disk

Please choose whether the new virtual hard disk file should grow as it is used (dynamically allocated) or if it should be created at its maximum size (fixed size).

A **dynamically allocated** hard disk file will only use space on your physical hard disk as it fills up (up to a maximum **fixed size**), although it will not shrink again automatically when space on it is freed.

A fixed size hard disk file may take longer to create on some systems but is often faster to use.

Next

Cancel

Dynamically allocated

<u>
 Fixed size
 </u>

 $(\epsilon)$ 

VM Hard Disk

Allocation

#### Dynamic

- Will grow as needed
- Consume more resources
- Is slower while growing

#### **Fixed**

Separate all the defined space at the disk creation.

| <ul> <li>Create Virtual Hard Disk</li> <li>File location and size</li> </ul>                                                                                               | VM Hard Disk<br>• Name<br>• Size<br>• Location                                                                                    |
|----------------------------------------------------------------------------------------------------|----------------------------------------------------------------------------------------------------|
| Please type the name of the new virtual hard disk file into the box below or click<br>on the folder icon to select a different folder to create the file in.<br>Centos 7   |                                                                                                    |
| Select the size of the virtual hard disk in megabytes. This size is the limit on the<br>amount of file data that a virtual machine will be able to store on the hard disk. | Please choose a location for new virtual hard disk file  Please choose a location for new virtual hard disk file  Second Caster 7 |
| 4.00 MB 2.00 TB                                                                                                    | Organize New folder     Desktop     Documents   Downloads   m (mm)   Marisela (mia)   Music   Pictures   Videos                   |
| Create Cancel                                                                                                    | System Reserved<br>DOWNLOADS (D<br>DATA (E:)<br>Vault 4T (I:)<br>Save as type: VDI (*.vdi)<br>Hide Folders<br>Save Cancel         |

#### VM Settings

| 0            |                |                |                   | Centos 7 -           | Settings   |    |        | ?        | ×  |
|--------------|----------------|----------------|-------------------|----------------------|------------|----|--------|----------|----|
|              | General        | Genera         | I                 |                      |            |    |        |          |    |
| <b>F</b>     | System         | Basic          | A <u>d</u> vanced | D <u>e</u> scription | Encryption |    |        |          |    |
|              | Display        | N <u>a</u> me: | Centos 7          |                      |            |    |        |          |    |
| $\mathbf{S}$ | Storage        | <u>Type</u> :  | Linux             |                      |            |    |        | -        |    |
|              | Audio          | Version:       | Red Hat (64       | -bit)                |            |    |        | <b>•</b> |    |
| ₽            | Network        |                |                   |                      |            |    |        |          |    |
|              | Serial Ports   |                |                   |                      |            |    |        |          |    |
| Ø            | USB            |                |                   |                      |            |    |        |          |    |
|              | Shared Folders |                |                   |                      |            |    |        |          |    |
|              | User Interface |                |                   |                      |            |    |        |          |    |
|              |                |                |                   |                      |            |    |        |          |    |
|              |                |                |                   |                      |            | OK | Cancel | He       | lp |

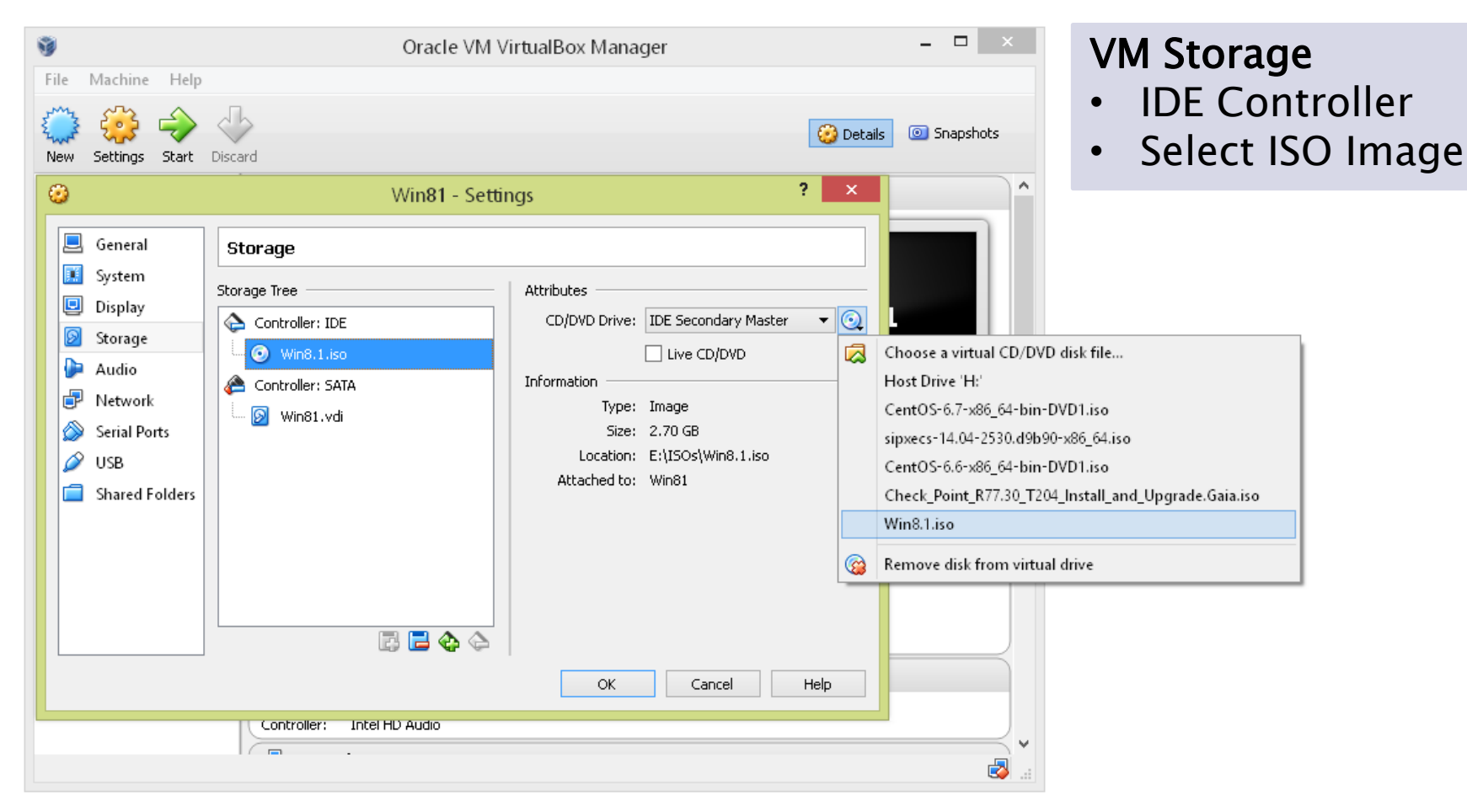

VM StorageSelect ISO

| 0          |                                  | Centos 7 - Setti           | ings ? ×                                                                   |
|------------|----------------------------------|----------------------------|----------------------------------------------------------------------------|
|            | General                          | Storage                    |                                                                            |
|            | System<br>Display                | Storage Tree               | Attributes<br>Optical <u>D</u> rive: IDE Secondary Master ▼ ⊙              |
| $\bigcirc$ | Storage                          | CentOS-7.0-1406-x86_64-DVD | Information                                                                |
|            | Audio<br>Network                 | Centos 7.vdi               | Iype: Image<br>Size: 3.86 GB<br>Location: E:\install\CentOS-7.0-1406-x86 6 |
|            | Serial Ports                     |                            | Attached to:                                                               |
|            | USB                              |                            |                                                                            |
|            | Shared Folders<br>User Interface |                            |                                                                            |
|            |                                  | 2 🖨 🕹                      |                                                                            |
|            |                                  |                            | OK Cancel <u>H</u> elp                                                     |

|             | Centos 7 - Settings                                                 | <ul> <li>Configure Network</li> <li>Bridge</li> <li>NAT</li> <li>Internal Network</li> <li>Host-Only</li> </ul> |
|-------------|---------------------------------------------------------------------|----------------------------------------------------------------------------------------------------|
| General     | Network                                                             |                                                                                                    |
| 🛒 System    | Adapter <u>1</u> Adapter <u>2</u> Adapter <u>3</u> Adapter <u>4</u> |                                                                                                    |
| Display     | ✓ Enable Network Adapter                                            |                                                                                                    |
| Storage     | Attached to: Bridged Adapter   Not attached                         |                                                                                                    |
| ┣ Audio     | NAT ection 1217-LM                                                  |                                                                                                    |
| Network     | Internal Network<br>Host-only Adapter                               |                                                                                                    |
| Serial Port | Generic Driver                                                      |                                                                                                    |
| DSB 🖉       |                                                                     |                                                                                                    |
| Shared Fo   | Iders                                                               |                                                                                                    |
| User Inter  | face                                                                |                                                                                                    |
|             |                                                                     | DK Cancel <u>H</u> elp                                                                                          |

|      |         |        |        |          |            |          |           |           | Ne         | אאב //  | M Wit    | zar | h          |   |
|------|---------|--------|--------|----------|------------|----------|-----------|-----------|------------|---------|----------|-----|------------|---|
| 2    |         |        |        | Centos 7 | [Running]  | - Oracle | e VM Virt | tualBox   | •          | VM      | Root     | fro | u<br>m ISC | ) |
| File | Machine | View   | Input  | Devices  | Help       |          |           |           |            | • • • • | DOOL     |     |            | 1 |
|      |         |        |        |          |            |          |           |           |            |         |          |     |            |   |
|      |         |        |        |          |            |          |           |           |            |         |          |     |            |   |
|      |         |        |        |          |            |          |           |           |            |         |          |     |            |   |
|      |         |        |        |          |            |          |           |           |            |         |          |     |            |   |
|      |         |        |        |          |            |          |           |           |            |         |          |     |            |   |
|      |         |        |        |          |            |          |           |           |            |         |          |     |            |   |
|      |         |        |        |          | Cen        | tOS 7    |           |           |            |         |          |     |            |   |
|      |         |        |        |          |            |          |           |           |            |         |          |     |            |   |
|      |         |        |        |          |            |          |           |           |            |         |          |     |            |   |
|      | I       | nstal  | l Cent | :0S 7    |            |          |           |           |            |         |          |     |            |   |
|      | T       | est tl | his me | edia & i | install Ce | ntOS 7   | 1         |           |            |         |          |     |            |   |
|      | T       | rouble | eshoot | ing      |            |          |           |           |            | >       |          |     |            |   |
|      |         |        |        |          |            |          |           |           |            |         |          |     |            |   |
|      |         |        |        |          |            |          |           |           |            |         |          |     |            |   |
|      |         | Press  | Tab f  | or full  | l configur | ation    | options   | on men    | u it       | ems.    |          |     |            |   |
|      |         |        |        |          |            |          |           |           |            |         |          |     |            |   |
|      |         |        |        |          |            |          |           |           |            |         |          |     |            |   |
|      |         |        |        |          |            |          |           |           |            |         |          |     |            |   |
|      |         |        |        |          |            |          |           |           |            |         |          |     |            |   |
|      |         |        |        | Automa   | tic boot   | in 29 :  | seconds   |           |            |         |          |     |            |   |
|      |         |        |        |          |            |          |           |           | <b>_</b> d |         | Disks of | 1   |            |   |
|      |         |        |        |          |            |          | 20        | ן 💴 🖉 יין |            |         | Right Ct | ·   |            |   |

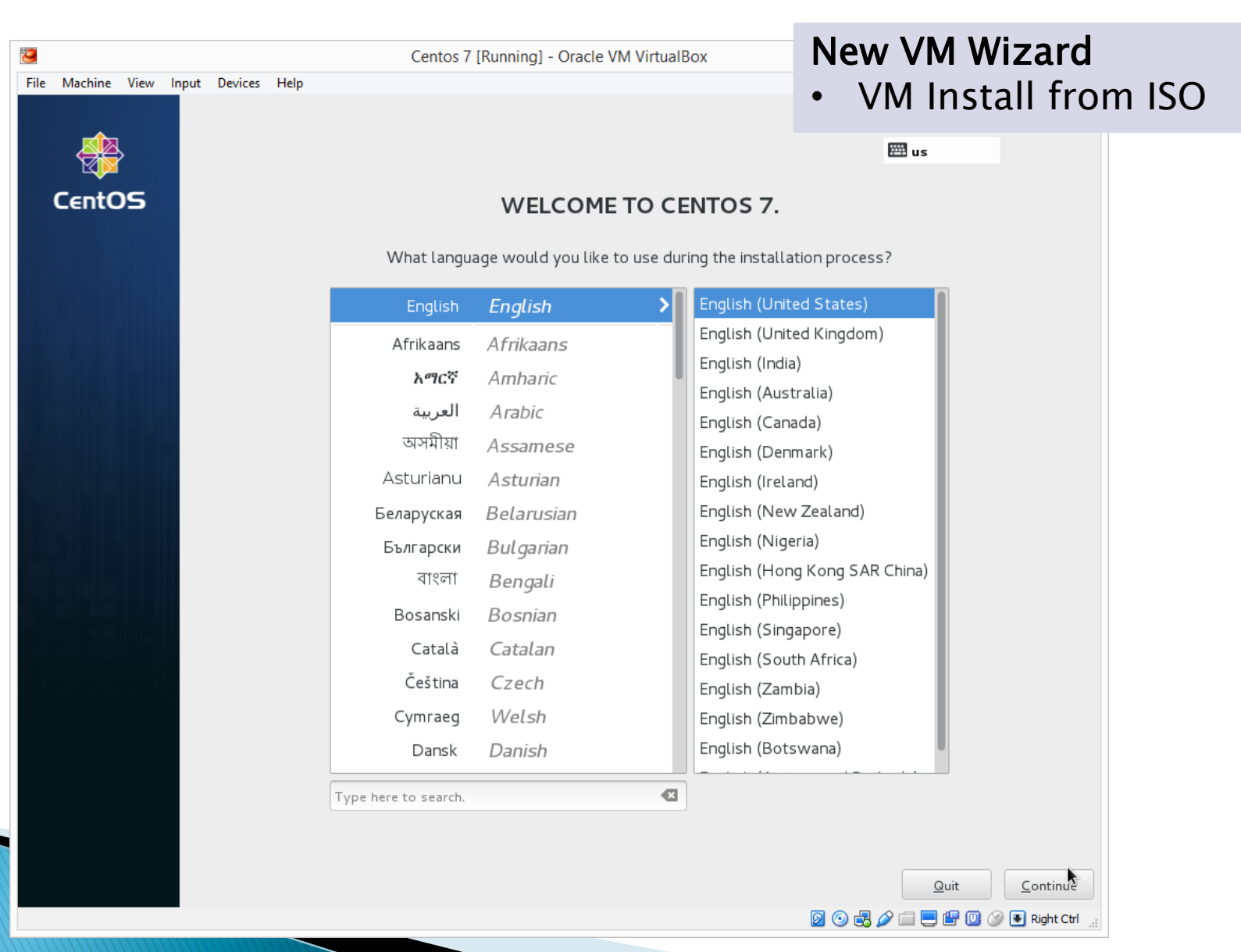

NOTE:

Keyboard Escape

To Escape the Keyboard from Guest VM to Host Press the **right Ctrl Key** 

> Backspace in sec Home o 0 Enter Page Red Down Û. Ctrl Alt

Right CRTL Key

| 9                  |                             | Oracle VM VirtualBox Manager                                                                             | - 🗆 🗙             |
|--------------------|-----------------------------|----------------------------------------------------------------------------------------------------|-------------------|
| File               | Machine Help                |                                                                                                    |                   |
| <b>6</b>           | Virtual Media Manager       | . Ctrl+D                                                                                                 |                   |
| n                  | Import Appliance            | Ctrl+I                                                                                                   | tails 💿 Snapshots |
| R                  | Export Appliance            | Ctrl+E                                                                                                   |                   |
| Þ                  | Preferences                 | Ctrl+G                                                                                                   |                   |
| $\bigtriangledown$ | Exit                        | Ctrl+Q : Ubuntu (64 bit)                                                                                 |                   |
| X                  | Powered On                  | 🔝 System                                                                                                 |                   |
| 64                 | Win81                       | Base Memory: 2048 MB<br>Boot Order: Floppy, CD/DVD, Hard Disk<br>Acceleration: VT-x/AMD-V, Nested Paging | KA IIII           |
| <b>X</b>           | OVT XP                      |                                                                                                    |                   |
| 64                 | Observium<br>() Powered Off | Display                                                                                                  |                   |
|                    |                             | Video Memory: 12 MB<br>Remote Desktop Server: Disabled<br>Video Capture: Disabled                        |                   |
|                    |                             | Storage                                                                                                  |                   |
|                    |                             | Controller: IDE<br>IDE Secondary Master: [CD/DVD] VBoxGuestAdditions.iso (61.65 MB)<br>Controller: SATA  |                   |
|                    |                             | SATA Port 0: VRA.vmdk (Normal, 20.00 GB)                                                                 |                   |
|                    |                             | 🕞 Audio                                                                                                  |                   |
|                    |                             | Host Driver: Windows DirectSound<br>Controller: ICH AC97                                                 |                   |
|                    |                             |                                                                                                    | <b>`</b>          |
|                    |                             |                                                                                                    |                   |

Import Appliance

| <ul> <li>Import Virtual Appliance</li> </ul>                                                                                                    |                  |                           | Import A              | ppli      | ance                   |         |
|----------------------------------------------------------------------------------------------------|------------------|---------------------------|-----------------------|-----------|------------------------|---------|
| Appliance to import<br>VirtualBox currently supports importing appliances saved in the Open<br>Virtualization Format (OVF). To continue, select the file to import below. |                  |                           |                       |           |                        |         |
|                                                                                                    |                  | Please choose a virtual a | appliance file to imp | ort       |                        | ×       |
|                                                                                                    | ► This           | PC → Documents            | v C                   | Search D  | ocuments               | Q       |
|                                                                                                    | folder           |                           |                       |           | ☷ ▾ 🔟                  | 0       |
|                                                                                                    | /e ^             | Name                      | Date mod              | ified     | Туре                   | Size    |
|                                                                                                    |                  | 퉬 My PDFill               | 12/29/201             | 4 8:45 AM | File folder            |         |
|                                                                                                    | jn<br>C          | 퉬 My PowerTerm            | 4/13/2015             | 10:23 AM  | File folder            |         |
|                                                                                                    | C E              | 鷆 My PSP Files            | 10/23/201             | 5 7:45 AM | File folder            |         |
|                                                                                                    | FI               | 🛗 My Shapes               | 9/4/2014 1            | 1:34 AM   | File folder            |         |
|                                                                                                    |                  | 퉬 NetSarang               | 5/5/2015 4            | 17 PM     | File folder            |         |
|                                                                                                    |                  | PDF Architect 2           | 10/9/2014             | 4:20 PM   | File folder            |         |
|                                                                                                    |                  | 퉬 SolarWinds              | 1/27/2015             | 5:03 PM   | File folder            |         |
| Hide Description Next Concel                                                                                                    |                  | 🍌 Updater5                | 2/25/2015             | 3:34 PM   | File folder            |         |
|                                                                                                    |                  | uideoPad Projects         | 9/10/2014             | 12:00 PM  | File folder            |         |
| besktop                                                                                                    |                  | 📙 Virtual Machines        | 2/28/2014             | 4:21 PM   | File folder            |         |
| Documents                                                                                                    |                  | 🤟 QVT XP                  | 5/14/2015             | 10:53 AM  | Open Virtualizatio     | . 1,693 |
| Downloads                                                                                                    | ~ <              |                           |                       |           |                        | >       |
|                                                                                                    | File <u>n</u> am | ne: QVT XP                | ~                     | Open Vii  | tualization Format (*. | o ¥     |
|                                                                                                    |                  | L                         |                       | Ope       | en Cancel              |         |

| Appliance to import I<br>VirtualBox currently supports importing appliances saved in the Open<br>Virtualization Format (OVF). To continue, select the file to import below.<br>C:\Users\Martin\Documents\QVT XP.ova<br>C:\Users\Martin\Documents\QVT XP.ova<br>These are the virtual machines contained in the appliance<br>settings of the imported VirtualBox machines. You can char<br>properties shown by double-clicking on the items and disat<br>check boxes below.<br>Description Configuration<br>Virtual System 1<br>Name QVT XP_1<br>Guest QS Type Windows XP | ?<br>The appliance and the suggeste<br>s. You can change many of the<br>items and disable others using th<br>nfiguration |
|----------------------------------------------------------------------------------------------------|----------------------------------------------------------------------------------------------------|
| C:\Users\Martin\Documents\QVT XP.ova                                                                                                    | the appliance and the suggeste<br>s. You can change many of the<br>items and disable others using th<br>nfiguration      |
| Description       Configuration         Virtual System 1       Virtual System 1         Name       QVT XP_1         Guest OS Type       Windows XP                                                                                                    | nfiguration                                                                                                    |
| Virtual System 1<br>Virtual System 1<br>Virtual System 1<br>QVT XP_1<br>Guest OS Type                                                                                                    |                                                                                                    |
| ₩ Name     QVT XP_1       ■ Guest OS Type     ₩ Nindows XP                                                                                                    |                                                                                                    |
| 🚍 Guest OS Type 🛛 🛃 Windows XP                                                                                                    | T XP_1                                                                                                    |
|                                                                                                    | Windows XP (32 bit)                                                                                                    |
| CPU 1                                                                                                    | MD                                                                                                    |
| Hide Description Next Cancel                                                                                                    | MD                                                                                                    |
| USB Controller                                                                                                    |                                                                                                    |

| Importing Appliance: Importing appliance 'C:\          Importing virtual disk image 'QVT XP-disk1.vmdk'         Importing virtual disk image 'QVT XP-disk1.vmdk'         21%         27 seconds remaining | . (2/3)                                                                                                    | Import Ap                                                                                                    | opliance |
|----------------------------------------------------------------------------------------------------|----------------------------------------------------------------------------------------------------|----------------------------------------------------------------------------------------------------|----------|
|                                                                                                    | File Machine Help   Image: New Settings Start Disc   New Settings Start Disc   Image: Settings Start Disc   Image: Settings Powered Off Image: Settings   Image: Settings Image: Settings Image: Settings   Image: Settings Image: Settings Image: Settings </th <th>Oracle VM VirtualBox Manager         ard         Image: Colspan="2"&gt;Operating System: Windows XP (32 bit)         Image: Colspan="2"&gt;Operating System: Windows XP (32 bit)         Image: System       Windows XP (32 bit)         Image: System       Windows XP (32 bit)         Image: System       Base Memory: 512 MB         Boot Order: Hard Disk       Acceleration: VT-x/AMD-V, Nested Paging         Image: Display       Wideo Memory: 64 MB         Remote Desktop Server: Disabled       Wideo Capture: Disabled         Image: Storage       Controller: IDE         Image: Display       Controller: IDE         Image: Display       Controller: IDE         Image: Display       Controller: IDE         Image: Display       Controller: IDE         Image: Display       Controller: IDE         Image: Display       Controller: IDE         Image: Display       Controller: IDE         Image: Display       Controller: IDE         Image: Display       Controller: IDE         Image: Display       Controller: IDE         Image: Display       Controller: IDE         Image: Display       Controller: IDE         Image: Display       Controller: IDE         Image: Display       Controlle</th> <th>Preview</th> | Oracle VM VirtualBox Manager         ard         Image: Colspan="2">Operating System: Windows XP (32 bit)         Image: Colspan="2">Operating System: Windows XP (32 bit)         Image: System       Windows XP (32 bit)         Image: System       Windows XP (32 bit)         Image: System       Base Memory: 512 MB         Boot Order: Hard Disk       Acceleration: VT-x/AMD-V, Nested Paging         Image: Display       Wideo Memory: 64 MB         Remote Desktop Server: Disabled       Wideo Capture: Disabled         Image: Storage       Controller: IDE         Image: Display       Controller: IDE         Image: Display       Controller: IDE         Image: Display       Controller: IDE         Image: Display       Controller: IDE         Image: Display       Controller: IDE         Image: Display       Controller: IDE         Image: Display       Controller: IDE         Image: Display       Controller: IDE         Image: Display       Controller: IDE         Image: Display       Controller: IDE         Image: Display       Controller: IDE         Image: Display       Controller: IDE         Image: Display       Controller: IDE         Image: Display       Controlle | Preview  |
|                                                                                                    |                                                                                                    | Audio     Host Driver: Windows DirectSound     Controller: ICH AC97      Network                                                                                                    |          |

| 9                             |                                                     | Oracle VM VirtualBox Manager                                        |         | - • ×                     | Export Appliance                                    |
|-------------------------------|-----------------------------------------------------|---------------------------------------------------------------------|---------|---------------------------|-----------------------------------------------------|
| File Machine Help             |                                                     | 1                                                                   |         |                           |                                                     |
| Virtual Media Manager.        | Ctrl+D                                              |                                                                     |         |                           |                                                     |
| Import Appliance              | Ctrl+l                                              |                                                                     | l       | Details Snapshots         |                                                     |
| R Export Appliance            | Ctrl+E                                              |                                                                     |         |                           |                                                     |
| 🖉 Preferences                 | Ctrl+G                                              | OVT VP 1                                                            | Preview |                           |                                                     |
| 🤝 Exit                        | Ctrl+Q                                              | 1: Windows XP (32 bit)                                              |         |                           |                                                     |
| xp: W Powered On              | ፤ System                                            | -                                                                   |         |                           |                                                     |
| Win81                         | Base Memory: 9<br>Boot Order: 1<br>Acceleration: 9  | 512 MB<br>Hard Disk<br>VT-x/AMD-V, Nested Paging                    | 4       |                           | ? ×                                                 |
| OVT XP                        |                                                     |                                                                     |         | Export Virtual Ap         | pliance                                             |
| Observium                     | 📃 Display                                           |                                                                     |         | ∀ir tual machines         | to export                                           |
| OVT XP_1<br>Powered Off       | Video Memory:<br>Remote Desktop<br>Video Capture:   | 64 MB<br>Server: Disabled<br>Disabled                               |         | Please select the virtual | machines that should be added to the appliance. You |
|                               | 🙆 Storage                                           |                                                                     |         | off before they can be    | exported.                                           |
|                               | Controller: IDE<br>IDE Primary Mas<br>IDE Secondary | ster: QVT XP-disk1.vmdk (Normal, 6.13 GB)<br>Master: [CD/DVD] Empty |         | Observium                 |                                                     |
|                               | ┣ Audio                                             |                                                                     |         |                           |                                                     |
|                               | Host Driver: Wi                                     | ndows DirectSound                                                   |         | VRA                       |                                                     |
|                               | Network                                             | 1027                                                                |         | 📆 Win81                   |                                                     |
| Export one or more VirtualBox | virtual machines                                    | as an appliance                                                     |         | 🛃 XP                      |                                                     |
|                               |                                                     |                                                                     |         |                           |                                                     |
|                               |                                                     |                                                                     |         |                           |                                                     |

Next

|                        | ? 🗙                                                                                                    |
|------------------------|----------------------------------------------------------------------------------------------------|
| Exp                    | port Virtual Appliance                                                                                 |
| Storag                 | je settings                                                                                            |
| Please c               | hoose a filename to export the OVF/OVA to.                                                             |
| If you u<br>Virtualiza | se an <i>ova</i> extension, then all the files will be combined into one Open<br>ation Format Archive. |
| If you u               | se an <i>ovf</i> extension, several files will be written separately.                                  |
| Other e:               | xtensions are not allowed.                                                                             |
| <u>F</u> ile:          | C:\Users\Martin\Documents\Observium.ova                                                                |
| F <u>o</u> rmat:       | OVF 1.0 -                                                                                              |
| 🗌 Write                | Manifest file                                                                                          |
|                        | Create a Manifest file for                                                                             |
|                        |                                                                                                    |
|                        |                                                                                                    |
|                        | <u>N</u> ext Cancel                                                                                    |

#### **Export Appliance**

OVF 1.0 Widely adopted international standard (adopted by ISO/IEC in 2011).

OVF 2.0 Enhanced set of capabilities, include support for network configuration along with the ability to encrypt the package to ensure safe delivery.

| Export Virtual                                  | Appliance                                                                              | ?         | ×     |
|-------------------------------------------------|----------------------------------------------------------------------------------------|-----------|-------|
| Appliance setti                                 | ngs                                                                                    |           |       |
| This is the descriptive<br>You can change it by | e information which will be added to the virtu<br>double clicking on individual lines. | al applia | ance. |
| Description                                     | Configuration                                                                          |           | ^     |
| Virtual System 1                                |                                                                                        |           |       |
| 🍪 Name                                          | Observium                                                                              |           |       |
| 🥥 Product                                       |                                                                                        |           |       |
| 🥥 Product-Uf                                    | RL                                                                                     |           |       |
| 🥥 Vendor                                        |                                                                                        |           |       |
| 🥥 Vendor-UR                                     | L                                                                                      |           |       |
| 🥥 Version                                       |                                                                                        |           |       |
| Decemination                                    |                                                                                        |           | ~     |
|                                                 | Restore Defaults Export                                                                | Cano      | el:   |

**Export Appliance** 

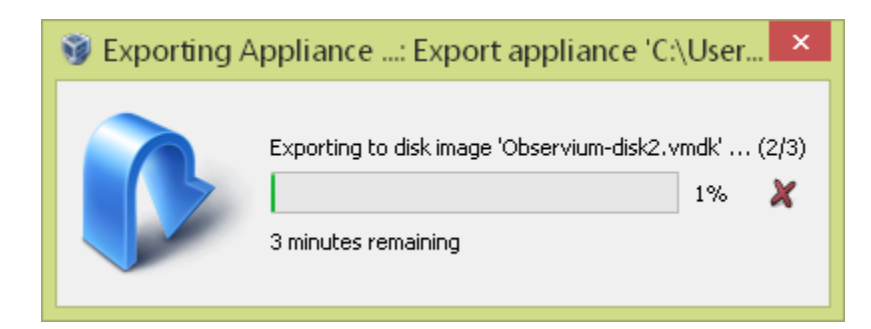

https://my.vmware.com/web/vmware/downloads

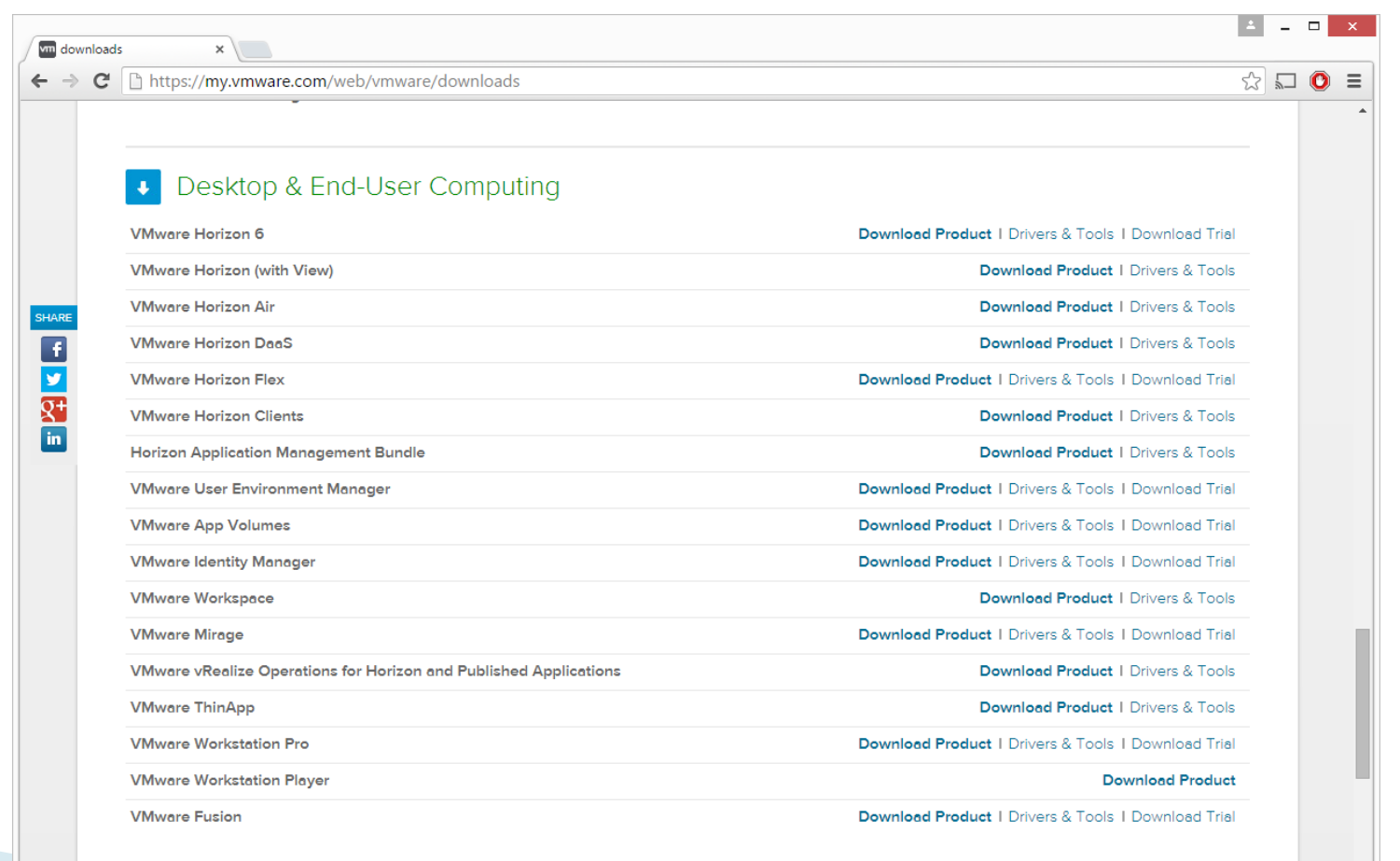

Other

https://my.vmware.com/web/vmware/downloads

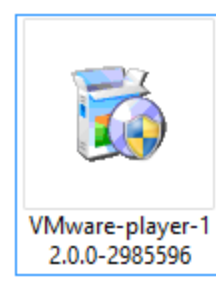

#### Download and double-click

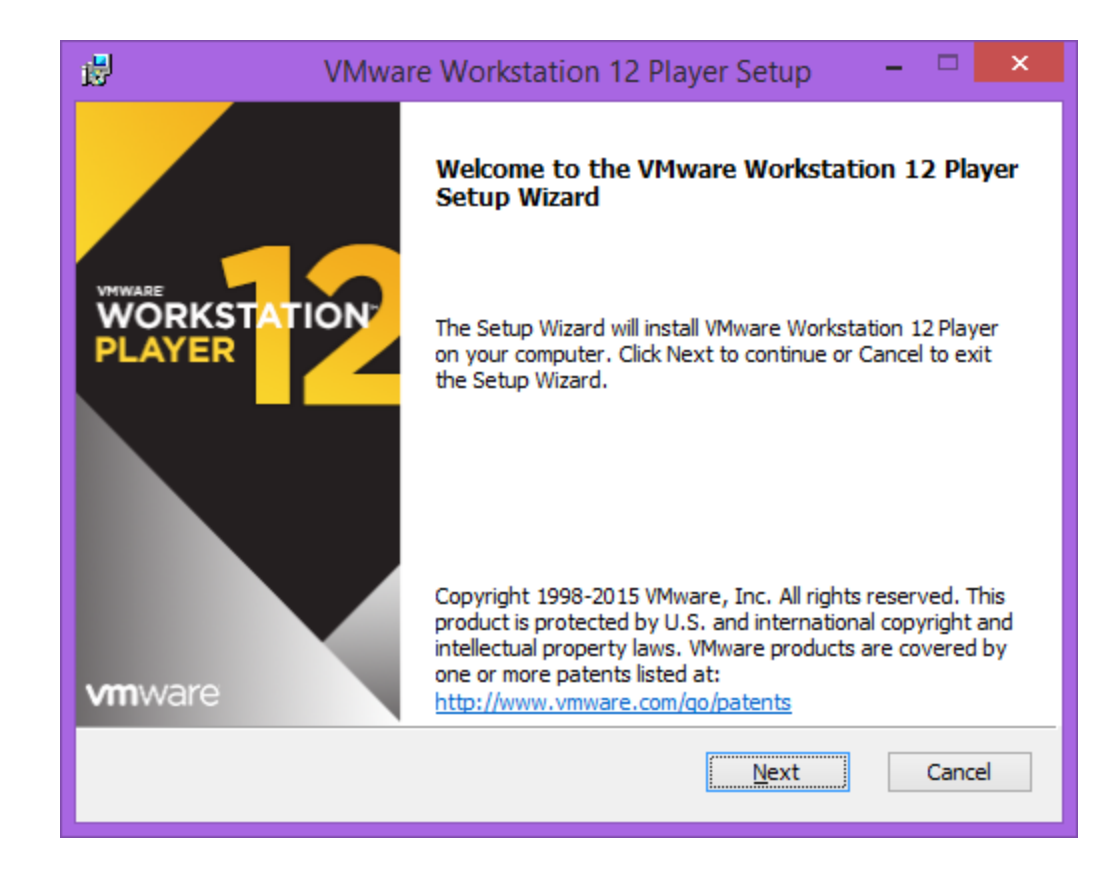

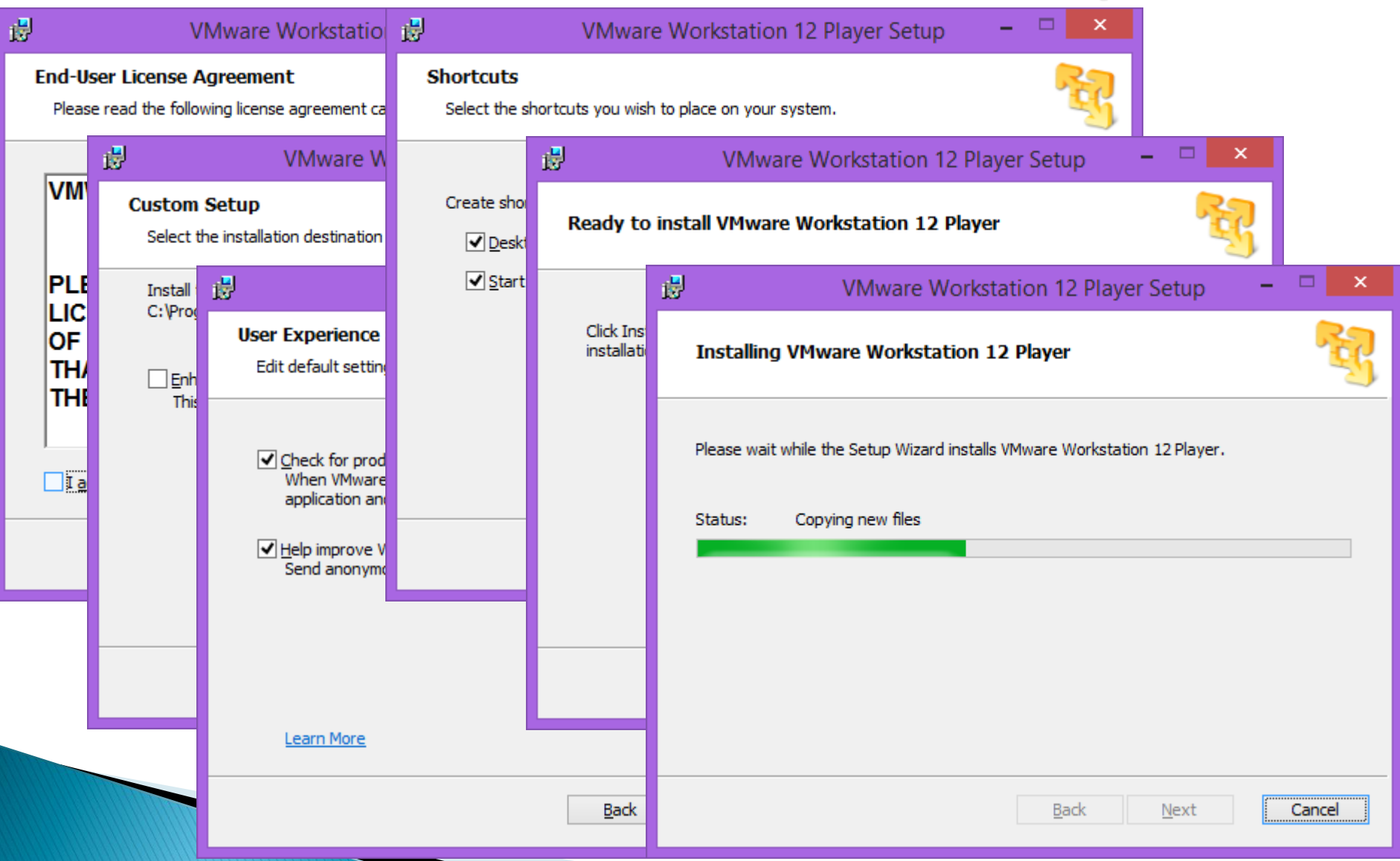

| 🖞 VMwa                | re Workstation 12 Player Setup 🛛 🗕 🔍 🗙                                    |                                                                                                    |
|-----------------------|---------------------------------------------------------------------------|----------------------------------------------------------------------------------------------------|
|                       | Completed the VMware Workstation 12 Player<br>Setup Wizard                |                                                                                                    |
| WORKSTATION<br>PLAYER | Click the Finish button to exit the Setup Wizard.                         |                                                                                                    |
|                       | Press the License button below if you want to enter a license<br>key now. |                                                                                                    |
|                       |                                                                           | Welcome to VMware Workstation 12 Play                                                                  |
|                       |                                                                           | Wware Workstation 12 Player                                                                            |
|                       |                                                                           | Use VMware Workstation 12 Player for free for<br>non-commercial use                                    |
| vmware                |                                                                           | Enter a valid email address. You agree to receive<br>promotional emails from VMware related to Player. |
|                       | <u>L</u> icense <u>Finish</u>                                             | martin.melendez@upr.edu                                                                                |
|                       |                                                                           | <u>View our privacy policy</u>                                                                         |
|                       |                                                                           | ○ <u>E</u> nter a license key to allow commercial use:                                                 |
|                       |                                                                           | Buy a commercial use license                                                                           |

Continue

Cancel

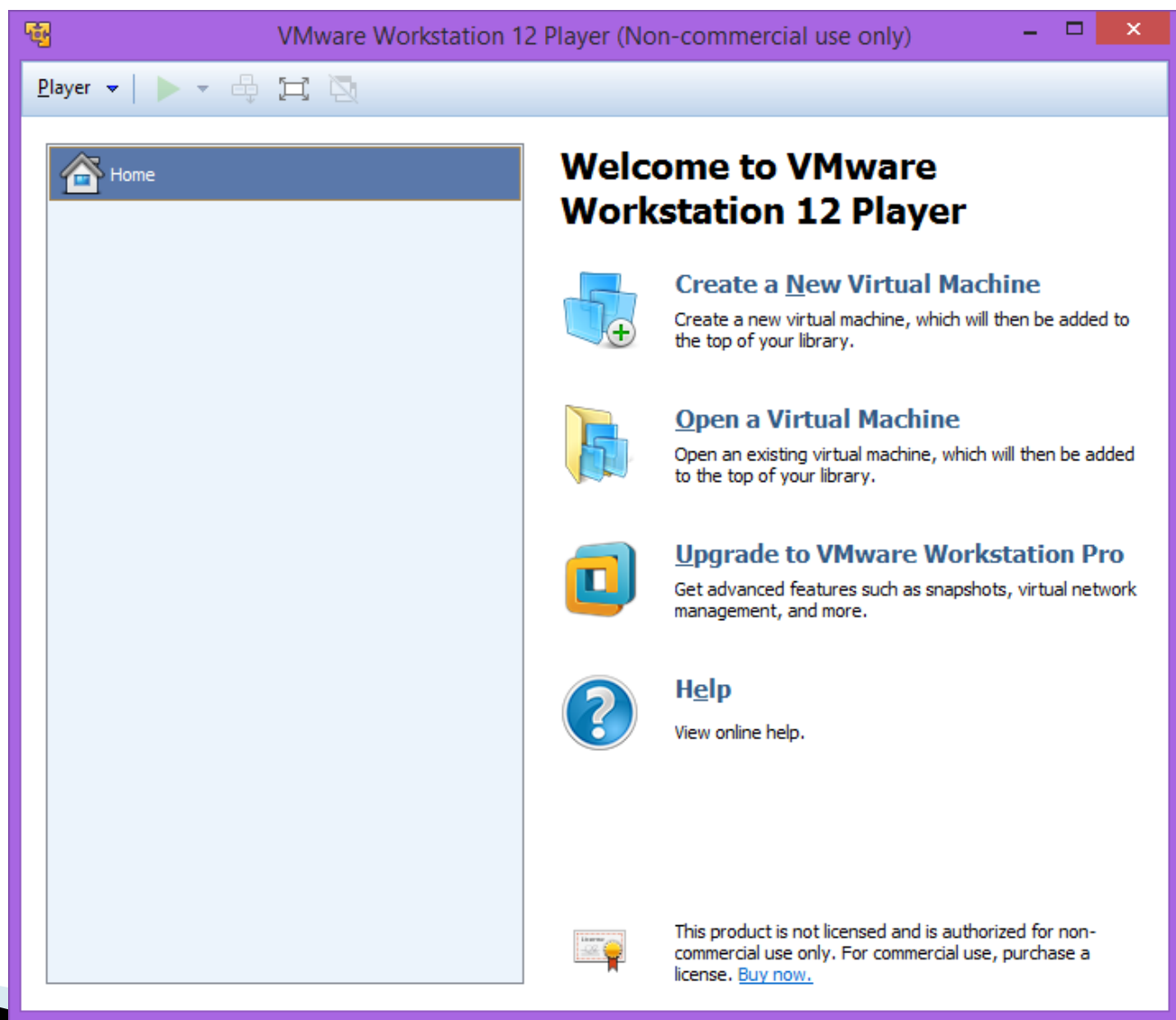

| New Virtual Machine Wizard<br>Welcome to the New Virtual Machine Wizard<br>A virtual machine is like a physical computer; it needs an operating<br>system. How will you install the guest operating system? | ×                                                                                                    |                                                                             |         |                     | VM Wi<br>• Inst<br>• ISO | <b>zard</b><br>aller Dise<br>location | с            |        |
|----------------------------------------------------------------------------------------------------|----------------------------------------------------------------------------------------------------|-----------------------------------------------------------------------------|---------|---------------------|--------------------------|---------------------------------------|--------------|--------|
| Install from:<br>O Installer <u>d</u> isc:<br>DVD RW Drive (D:)                                                                                                    |                                                                                                    |                                                                             |         |                     |                          |                                       |              |        |
|                                                                                                    | ъ.                                                                                                    |                                                                             |         | Brows               | se for ISO Image         |                                       |              | ×      |
| Installer disc image file (iso):                                                                                                    | $\odot$                                                                                                    | - î 📔                                                                       | his F   | PC → Desktop        | ~                        | Search Deskt                          | ор           | Q,     |
|                                                                                                    | Organize                                                                                                    | <ul> <li>New f</li> </ul>                                                   | folder  |                     |                          |                                       | :≕ ▼ []      | 0      |
| Select the installer disc image to continue.                                                                                                    | 📃 Des                                                                                                    | ktop                                                                        | ^       | Name                | A                        | Date modified                         | Туре         |        |
| ◯ I will in <u>s</u> tall the operating system later.                                                                                                    | 📕 Dov<br>📃 Rec                                                                                                    | vnloads<br>ent places                                                       |         | 🕑 CentOS-7.0-1406-x | 86_64-DVD                | 3/25/2015 10:40 P                     | M Disc Imag  | e File |
| The virtual machine will be created with a blank hard disk.          Help       < Back       Next >                                                                                                    | This F  Control  This F  Control  This F  Control  This F  Control  This F  This F  Control  This F  This F | eC<br>uments<br>vnloads<br>sic<br>ures<br>eos<br>al Disk (C:)<br>JLT-A (E:) |         |                     |                          |                                       |              |        |
|                                                                                                    |                                                                                                    | Fi                                                                          | ile nam | e:                  |                          | CD-ROM im                             | ages (*.iso) | ~ ´    |
|                                                                                                    |                                                                                                    |                                                                             |         |                     |                          | Open                                  | Can          | cel    |

| New Virtual Machine Wizard                                                                                                    | × |
|----------------------------------------------------------------------------------------------------|---|
| Welcome to the New Virtual Machine Wizard<br>A virtual machine is like a physical computer; it needs an operating<br>system. How will you install the guest operating system? |   |
| Install from:                                                                                                    |   |
| ◯ Installer <u>d</u> isc:                                                                                                    |   |
| 🔮 DVD RW Drive (D:) 🗸                                                                                                    |   |
|                                                                                                    |   |
|                                                                                                    |   |
| Installer disc image file (iso):                                                                                                    |   |
| C:\Users\CTI\Desktop\CentOS-7.0-1406-x86_64-DVD V Browse                                                                                                    |   |
| <ul> <li>CentOS 64-bit detected.</li> <li>This operating system will use Easy Install. (What's this?)</li> </ul>                                                              |   |
| ◯ I will install the operating system later.                                                                                                    |   |
| The virtual machine will be created with a blank hard disk.                                                                                                    |   |
|                                                                                                    |   |
| Help < <u>B</u> ack <u>N</u> ext > Cance                                                                                                    |   |
|                                                                                                    |   |

#### Easy install

- ISO OS detected
- User credentials

×

#### New Virtual Machine Wizard

#### Easy Install Information

This is used to install CentOS 64-bit.

#### Personalize Linux

 Full name:
 Martin Melendez

 User name:
 martin

 Password:
 ••••

 Confirm:
 ••••

This password is for both user and root accounts.

< Back

Next >

Cancel

#### Help

| New Virtual Machine Wizard       ×         Name the Virtual Machine       What name would you like to use for this virtual machine?         Virtual machine name:       • | <ul> <li>Location and Disk Size</li> <li>VM Files path</li> <li>Disk Size</li> <li>Single / Mutiple files</li> </ul>                                                                                                    |
|----------------------------------------------------------------------------------------------------|----------------------------------------------------------------------------------------------------|
| CentOS7                                                                                                    |                                                                                                    |
| C:\Users\CTI\Documents\Virtual Machines\CentOS7 Browse Browse                                                                                                    | New Virtual Machine Wizard                                                                                                    |
|                                                                                                    | Specify Disk Capacity<br>How large do you want this disk to be?                                                                                                    |
|                                                                                                    | The virtual machine's hard disk is stored as one or more files on the host<br>computer's physical disk. These file(s) start small and become larger as you<br>add applications, files, and data to your virtual machine.<br>Maximum disk <u>size</u> (GB): 20.0 =<br>Recommended size for CentOS 64-bit: 20 GB |
| < <u>B</u> ack <u>N</u> ext > Cancel                                                                                                    | Store virtual disk as a single file                                                                                                    |
|                                                                                                    | Split virtual disk into <u>m</u> ultiple files<br>Splitting the disk makes it easier to move the virtual machine to another<br>computer but may reduce performance with very large disks.                                                                                                    |
|                                                                                                    | Help     < Back     Next >     Cancel                                                                                                    |

#### Custom the VM New Virtual Machine Wizard × Memory Ready to Create Virtual Machine • Click Finish to create the virtual machine and start installing CentOS 64-bit CPUs and then VMware Tools. ٠ The virtual machine will be created with the following settings: USB • Sound Card Name: CentOS7 • Location: C:\Users\CTI\Documents\Virtual Machines\CentOS7 Version: Workstation 12.0 Hardware Operating System: CentOS 64-bit Memory Device Summary Hard Disk: 20 GB Specify the amount of memory allocated to this virtual Memory machine. The memory size must be a multiple of 4 MB. Memory: 1024 MB Processors 1 New CD/DVD (... Using file C:\Users\CTI\Desktop\C... 1024 📥 MB Network Adapter: NAT Memory for this virtual machine: Network Adapter NAT Other Devices: CD/DVD, USB Controller, Printer, Sound Card ω. USB Controller Present 64 GB Sound Card Auto detect 32 GB Printer Present Customize Hardware... 16 GB Display Auto detect Maximum recommended memory 8 GB (Memory swapping may 4 GB Power on this virtual machine after creation occur beyond this size.) 2 GB 2920 MB 1 GB (1) 512 MB $\triangleleft$ Recommended memory 256 MB 1024 MB Finish < Back Cancel 128 MB 64 MB Guest OS recommended minimum 32 MB 512 MB 16 MB 8 MB 4 MB 💮 Add... Remove Close

Help

|                                                                                     | Har                                                                         | dware ×                                                                                                    | Network Interface                                                                                                    |
|-------------------------------------------------------------------------------------|-----------------------------------------------------------------------------|----------------------------------------------------------------------------------------------------|----------------------------------------------------------------------------------------------------|
| Device<br>Memory<br>Processors<br>New CD/DVD (<br>Network Adapter<br>USB Controller | Summary<br>1 GB<br>1<br>Using file C:\Users\CTI\Desktop\C<br>NAT<br>Present | Device status                                                                                                    | <ul> <li>Bridge</li> <li>NAT</li> <li>Host-Only</li> <li>Custom</li> </ul>                                                                                                    |
| V Sound Card                                                                        | Auto detect<br>Present<br>Auto detect                                       | Replicate physical network connection state         Replicate physical network connection state         NAT: Used to share the host's IP address         Host-only: A private network shared with the host         Custom: Specific virtual network         VMnet0         LAN segment:         LAN Segments |                                                                                                    |
|                                                                                     | Add                                                                         |                                                                                                    | Automatic Bridging Settings<br>Select the host network adapter(s) you want to<br>automatically bridge:<br>Broadcom NetXtreme 57xx Gigabit Controller<br>Broadcom 802. 11n Network Adapter<br>Microsoft Wi-Fi Direct Virtual Adapter |
|                                                                                     |                                                                             | Close Help                                                                                                    | OK Cancel Help                                                                                                    |

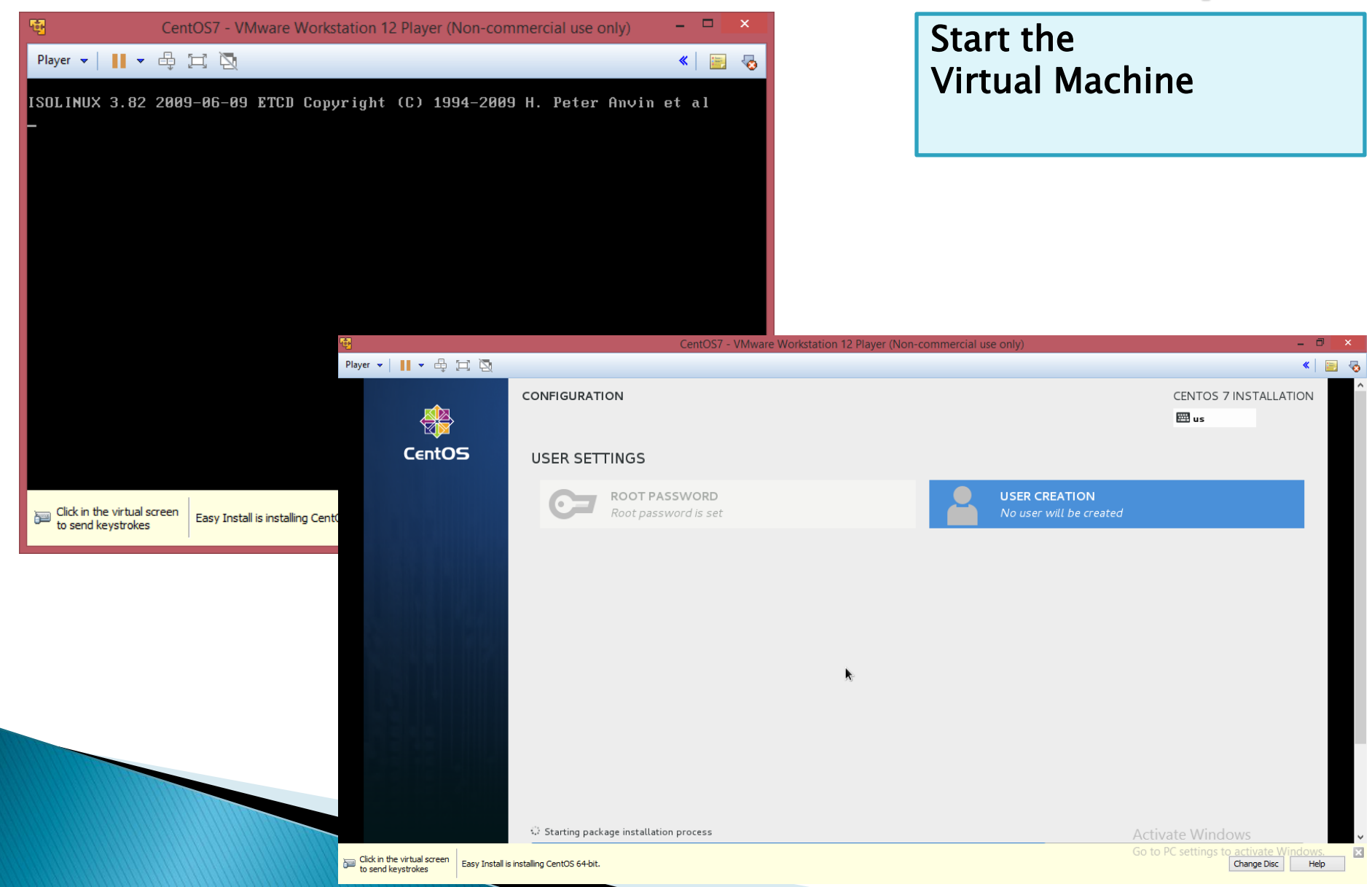

|                     | CentOS7 - VMware Workstation 12 Player (Non-commercial use only)                                                                                                    | Suspend / Power Off                                                                                             |
|---------------------|----------------------------------------------------------------------------------------------------|----------------------------------------------------------------------------------------------------|
| Player 🕶 📔 🕶 🖶 🖂 🔯  |                                                                                                    | the Virtual Machine                                                                                             |
| Applications Places | ●) QŽ Tue 1                                                                                                    | E Contraction of the second second second second second second second second second second second second second |
| home                |                                                                                                    |                                                                                                    |
| U                   | VMware Workstation 12 Player                                                                                                    |                                                                                                    |
| Trash               | How do you want to close the virtual machine?         Suspending will preserve your environment and data for later use.         If powering off, make sure that the virtual machine is in a safe state for shutdown.         Suspend       Power Off         Cancel |                                                                                                    |
|                     | Activat<br>Go to PC                                                                                                    | CENTOS<br>Te Windows<br>settings to activate Windows                                                            |
|                     |                                                                                                    |                                                                                                    |

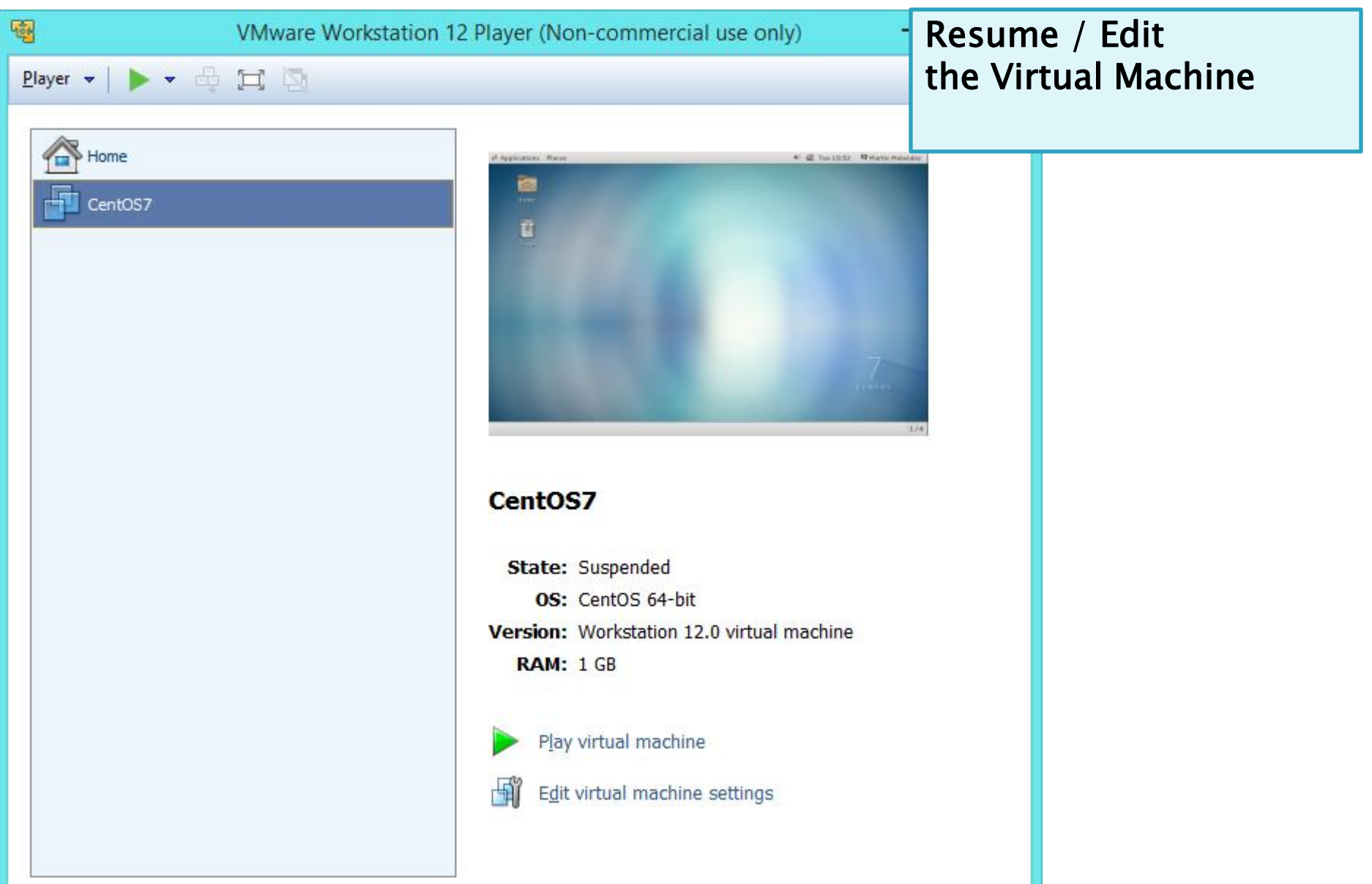

NOTE:

Resume / Edit the Virtual Machine

To Escape the Keyboard from Guest VM to Host Press the **Ctrl + Alt Keys** 

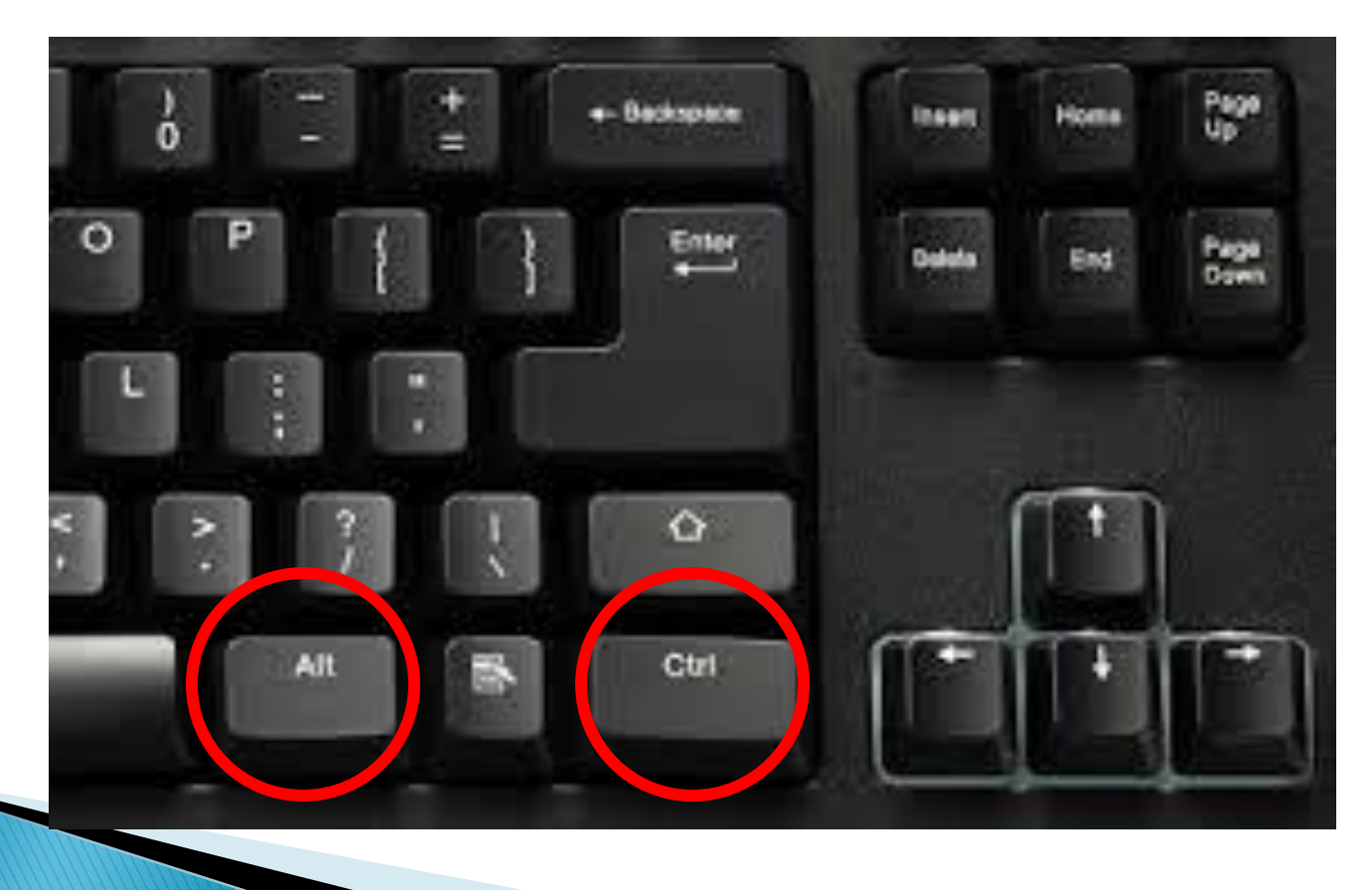

| Hame Sha<br>Hame Sha<br>H → ↑ | re View<br>V<br>This PC → Documents → Virtual Mach | CentOS7<br>hines ▶ CentOS7 ▶                                                                                 | - د<br>ا                                                                                                    | Search CentOS7            | ×                                                                                                    | V<br>•                                                                                                   | M Files<br>vmdk –<br>vmx –                        | Disk<br>Configuratio | n |
|-------------------------------|----------------------------------------------------|----------------------------------------------------------------------------------------------------|----------------------------------------------------------------------------------------------------|---------------------------|----------------------------------------------------------------------------------------------------|----------------------------------------------------------------------------------------------------|---------------------------------------------------|----------------------|---|
| 🔶 Equaritar                   | Name                                               |                                                                                                    | Date modified                                                                                                    | Туре                      | Size                                                                                                    |                                                                                                    |                                                   |                      |   |
| Deskton                       | 564d02ea-9111-50e6-04cd-ae95                       | 5d5c5147f ymem lek                                                                                           | 10/20/2015 5-44 DM                                                                                                | Eile folder               |                                                                                                    |                                                                                                    |                                                   |                      |   |
| Downloads                     | CentOS7 vmdk lck                                   | Subcola All Milenlick                                                                                        | 10/20/2015 5:44 PM                                                                                                | File folder               |                                                                                                    |                                                                                                    |                                                   |                      |   |
| Recent places                 | CentOS7.vmv.lck                                    |                                                                                                    | 10/20/2015 5:44 PM                                                                                                | File folder               |                                                                                                    |                                                                                                    |                                                   |                      |   |
| in the contracts              | 564d93ea-8111-50e6-94cd-ae85                       | Sd5c5147f.vmem                                                                                               | 10/20/2015 5:44 PM                                                                                                | VMEM File                 | 1 048 576 KB                                                                                            |                                                                                                    |                                                   |                      |   |
| 📕 This PC                     | autoinst                                           | Juses I 4 million                                                                                            | 10/20/2015 5:44 PM                                                                                                | Disc Image File           | 53 992 KB                                                                                               |                                                                                                    |                                                   |                      |   |
| Pesktop                       | CentOS7.nvram                                      |                                                                                                    | 10/20/2015 5:44 PM                                                                                                | NVRAM File                | 9 KB                                                                                                    |                                                                                                    |                                                   |                      |   |
| Documents                     | A CentOS7                                          |                                                                                                    | 10/20/2015 5:45 PM                                                                                                | VMware virtual dis        | 2 624 KB                                                                                                |                                                                                                    |                                                   |                      |   |
| Downloads                     | CentOS7.vmsd                                       |                                                                                                    | 10/20/2015 5:44 PM                                                                                                | VMSD File                 | 0 KB                                                                                                    |                                                                                                    |                                                   |                      |   |
| Music                         | CentOS7                                            |                                                                                                    | 10/20/2015 5:44 PM                                                                                                | VMware virtual m          | 3 KB                                                                                                    |                                                                                                    |                                                   |                      |   |
| Pictures                      | CentOS7.vmxf                                       |                                                                                                    | 10/20/2015 5:44 PM                                                                                                | VMXF File                 | 1 KB                                                                                                    |                                                                                                    |                                                   |                      |   |
| Videos                        | vmware                                             | -                                                                                                    |                                                                                                    | C114                      |                                                                                                    | 2.22                                                                                                    |                                                   |                      | × |
| bocal Disk (C:)               |                                                    | C:A.                                                                                                    |                                                                                                    | C:\W                      | indows\syst                                                                                             | tem32\0                                                                                                  | cma.exe                                           |                      |   |
| 📬 Network                     |                                                    | Volume in<br>Volume Ser                                                                                      | drive C has<br>ial Number                                                                                         | s no label.<br>is 9E4A-28 | DD                                                                                                    |                                                                                                    |                                                   |                      | Ľ |
| 11 items                      |                                                    | Directory                                                                                                    | of C:\Users                                                                                                    | s\CTI\Docum               | ents∖Virtu                                                                                              | ual Mac                                                                                                  | hines\CentOS                                      | 7                    |   |
| Thems (Disk free space: If    |                                                    | 10/20/2015<br>10/20/2015<br>10/20/2015<br>10/20/2015<br>10/20/2015<br>10/20/2015<br>10/20/2015<br>10/20/2015 | 06:10 PM<br>06:10 PM<br>06:10 PM<br>05:44 PM<br>06:10 PM<br>06:10 PM<br>06:09 PM<br>06:10 PM<br>6 File<br>2 Dir(s | <pre></pre>               | 8,684 Cen<br>98,400 Cen<br>2,839 Cen<br>369 Cen<br>14,632 umw<br>124,924 by<br>,970,816 b<br>achines\Ce | it0\$7.m<br>it0\$7.w<br>it0\$7.w<br>it0\$7.w<br>it0\$7.w<br>it0\$7.w<br>it0\$7.w<br>it0\$7.w<br>it0\$7.w | ivram<br>undk<br>unsd<br>unx<br>unxf<br>ug<br>ree |                      |   |